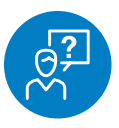

### **CHALLENGE**

Show a customer what a product looks like with their logo on it

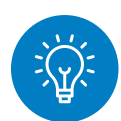

#### **SOLUTION**

Use the Logoizer tool

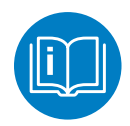

#### **HOW TO**

\*

Product Spec Sheet

Email this page

**Product Measurements** Product Images (Hi-Res) A

Ð

f y

Go to any product page on sanmar.com. If you want to add a logo to the image, click on the pencil icon below the photo. This launches the "Logoizer," which allows you to add up to eight logos to a product image.

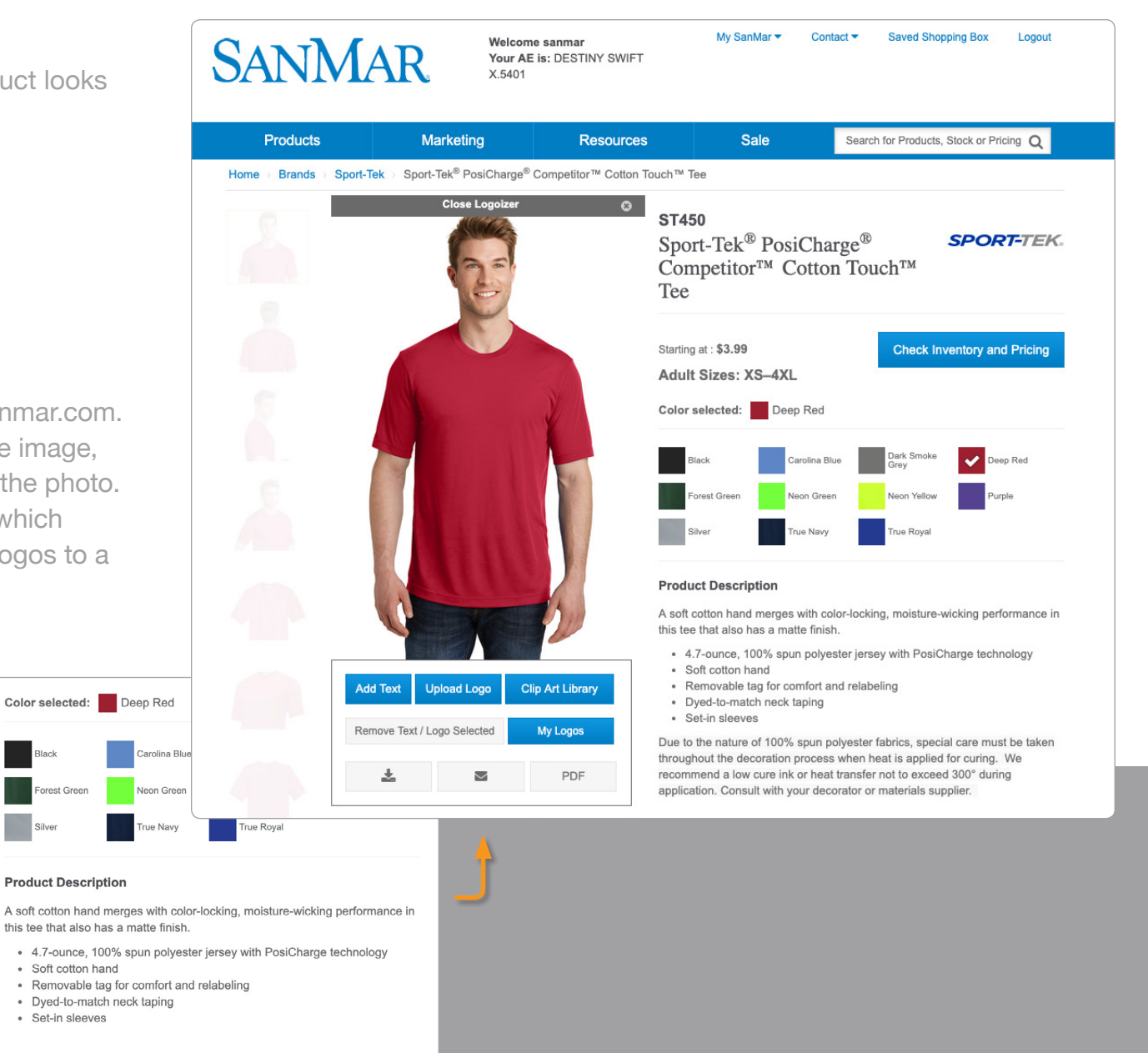

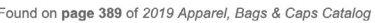

· Soft cotton hand

Set-in sleeves

| Add Text   | Jpload Logo       | Clip Art Library |
|------------|-------------------|------------------|
| Remove Tex | t / Logo Selected | My Logos         |
| *          |                   | PDF              |
| <b>*</b>   | Ø                 | Đ                |

To add text to the image, select "Add Text." Type in the text you'd like on the product. You can also select the font, font size, fill color, outline size and if you want the text in a straight line, semi-circle or full circle. Select "Submit" to return to the image.

From here you can resize, rotate and move the logo on the product.

|                                                                                                    |                                                                                                    | ×       |
|----------------------------------------------------------------------------------------------------|----------------------------------------------------------------------------------------------------|---------|
| Text                                                                                                    |                                                                                                    |         |
| Smokin' BBQ                                                                                                    |                                                                                                    |         |
| Text color                                                                                                    |                                                                                                    |         |
| Fill: White ~                                                                                                    | Outline Black                                                                                                    | ~       |
| Text Font                                                                                                    |                                                                                                    |         |
| Font: Collegiate V                                                                                                    | <b>Size:</b> 20                                                                                                    |         |
| Bold Italic                                                                                                    |                                                                                                    |         |
| Arc: 🔘 No 🖲 Semi Circle 🔵 Full                                                                                                    | Circle                                                                                                    |         |
| Submit                                                                                                    |                                                                                                    |         |
|                                                                                                    |                                                                                                    |         |
| To add text as a logo -                                                                                                    |                                                                                                    | Mindez  |
| . Turne your text into the field                                                                                                    | _                                                                                                    | -       |
| <ul><li>Type your text into the field</li><li>Select a font from the dropdown list</li></ul>                                                                                                    |                                                                                                    | 1 here  |
| <ul> <li>Type your text into the field</li> <li>Select a font from the dropdown list</li> <li>Choose a font size - 60 or larger usua</li> <li>Choose a color for the text from the F</li> </ul>                                                                                                    | Illy looks better<br>ill dropdown                                                                                                    | E       |
| <ul> <li>Type your text into the field</li> <li>Select a font from the dropdown list</li> <li>Choose a font size - 60 or larger usua</li> <li>Choose a color for the text from the F</li> <li>If you want a stroked outline around the Select the Bold or Italic buttons if you</li> </ul>                                                                                                    | Illy looks better<br>ill dropdown<br>ne text choose an ou<br>want your text styled                                                                                                    | E       |
| <ul> <li>Type your text into the field</li> <li>Select a font from the dropdown list</li> <li>Choose a font size - 60 or larger usua</li> <li>Choose a color for the text from the F</li> <li>If you want a stroked outline around the Select the Bold or Italic buttons if you</li> <li>Arc Options:</li> </ul>                                                                                                    | Illy looks better<br>ill dropdown<br>ne text choose an ou<br>want your text styled                                                                                                    | KIN' D  |
| <ul> <li>Type your text into the field</li> <li>Select a font from the dropdown list</li> <li>Choose a font size - 60 or larger usua</li> <li>Choose a color for the text from the F</li> <li>If you want a stroked outline around the Select the Bold or Italic buttons if you</li> <li>Arc Options:</li> <li>Choose Semi circle to have the text la changed so that the text begins and extended to the select set of the text begins and extended to the select set of the text begins and extended to the select set of the text begins and extended to the select set of the text begins and extended to the select set of the text begins and extended to the select set of the text begins and extended to the set of the select set of the select set of the set of the set of the set of the set of the set of the set of the set of the set of text set of the set of text set of the set of text set of text set of text set of text set of text set of text set of text set of text set of text set of text set of text set of text set of text set of text set of text set of text set of text set of text set of text set of text set of text set of text set of text set of text sets set of text sets sets sets sets sets sets sets</li></ul>                                                                                                    | Illy looks better<br>ill dropdown<br>ne text choose an ou<br>want your text styled<br>nid out in a half circle<br>nds at the horizontal                                                                                | KIN. 86 |
| <ul> <li>Type your text into the field</li> <li>Select a font from the dropdown list</li> <li>Choose a font size - 60 or larger usua</li> <li>Choose a color for the text from the F</li> <li>If you want a stroked outline around the Select the Bold or Italic buttons if you</li> <li>Arc Options:</li> <li>Choose Semi circle to have the text la changed so that the text begins and e</li> <li>Choose Full Circle and the text will stated outline text will stated outline text.</li> </ul>                         | Illy looks better<br>ill dropdown<br>ne text choose an ou<br>want your text styled<br>nid out in a half circle<br>nds at the horizontal<br>art at the 9 o'clock pc                                                     | WIN' 82 |
| <ul> <li>Type your text into the field</li> <li>Select a font from the dropdown list</li> <li>Choose a font size - 60 or larger usua</li> <li>Choose a color for the text from the F</li> <li>If you want a stroked outline around ti</li> <li>Select the Bold or Italic buttons if you</li> <li>Arc Options:</li> <li>Choose Semi circle to have the text la changed so that the text begins and e</li> <li>Choose Full Circle and the text will stacircle</li> <li>Note that if an arc option is selected:</li> </ul>                                                                                                    | Illy looks better<br>ill dropdown<br>ne text choose an ou<br>want your text styled<br>nid out in a half circle<br>nds at the horizontal<br>art at the 9 o'clock pc                                                     | KIN. 85 |
| <ul> <li>Type your text into the field</li> <li>Select a font from the dropdown list</li> <li>Choose a font size - 60 or larger usua</li> <li>Choose a color for the text from the F</li> <li>If you want a stroked outline around the Select the Bold or Italic buttons if you</li> <li>Arc Options:</li> <li>Choose Semi circle to have the text la changed so that the text begins and e</li> <li>Choose Full Circle and the text will stacircle</li> <li>Note that if an arc option is selected; manually adjusted when the logo is diversed.</li> </ul>                                                                                                    | Illy looks better<br>ill dropdown<br>ne text choose an ou<br>want your text styled<br>nid out in a half circle<br>nds at the horizontal<br>art at the 9 o'clock pc<br>the text size will defa<br>splayed on the image  | KIN. BE |
| <ul> <li>Type your text into the field</li> <li>Select a font from the dropdown list</li> <li>Choose a font size - 60 or larger usua</li> <li>Choose a color for the text from the F</li> <li>If you want a stroked outline around the Select the Bold or Italic buttons if you</li> <li>Arc Options:</li> <li>Choose Semi circle to have the text la changed so that the text begins and e</li> <li>Choose Full Circle and the text will stacircle</li> <li>Note that if an arc option is selected; manually adjusted when the logo is discussional sectors.</li> </ul>                                                                                                    | Illy looks better<br>ill dropdown<br>he text choose an ou<br>want your text styled<br>hid out in a half circle<br>inds at the horizontal<br>art at the 9 o'clock pc<br>the text size will defa<br>splayed on the image | KIN. 84 |
| <ul> <li>Type your text into the field</li> <li>Select a font from the dropdown list</li> <li>Choose a font size - 60 or larger usua</li> <li>Choose a color for the text from the F</li> <li>If you want a stroked outline around th</li> <li>Select the Bold or Italic buttons if you</li> <li>Arc Options:</li> <li>Choose Semi circle to have the text la changed so that the text begins and e</li> <li>Choose Full Circle and the text will stacircle</li> <li>Note that if an arc option is selected; manually adjusted when the logo is displayed by the second second sec</li></ul> | Illy looks better<br>ill dropdown<br>ne text choose an ou<br>want your text styled<br>nid out in a half circle<br>nds at the horizontal<br>art at the 9 o'clock pc<br>the text size will defa<br>splayed on the image  | KIN. BE |

| Add Text                    | Ipload Logo | Clip Art Library |
|-----------------------------|-------------|------------------|
| Remove Text / Logo Selected |             | My Logos         |
| <b>±</b>                    |             | PDF              |
| *                           | Call        | Œ                |

To upload a logo to add to the image, select either "Upload Logo" or "My Logos." Click on "Browse," choose the image file you want to upload and click "Open."

If you need to adjust the transparency of your logo's background, select an option from the "Select Transparency Threshold." In order for this to work, the background needs to be white or nearly white. Select "Submit" to return to the image.

From here you can resize, rotate and move the logo on the product.

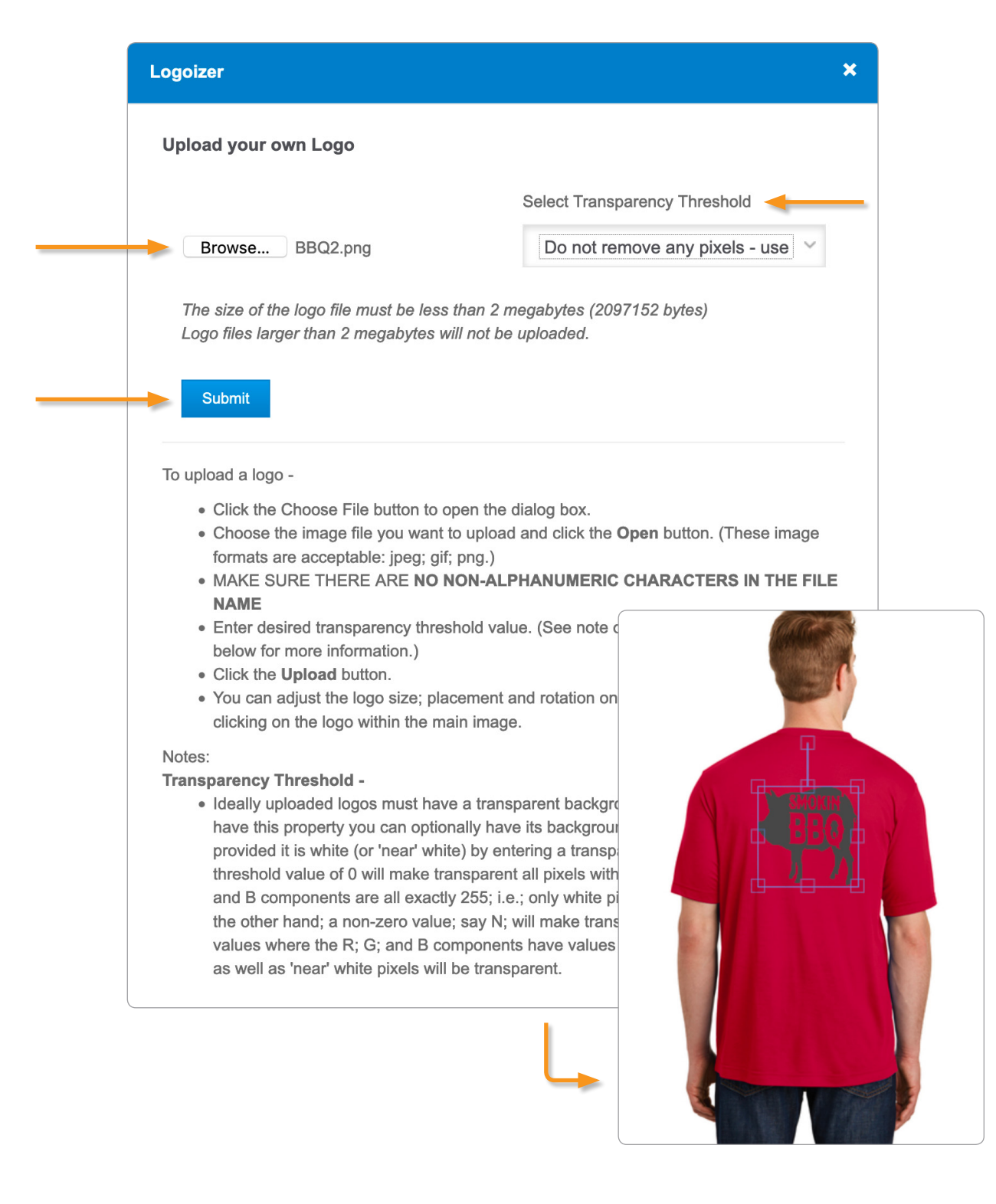

| Add Text                    | Upload Logo | Clip Art Library |
|-----------------------------|-------------|------------------|
| Remove Text / Logo Selected |             | My Logos         |
| *                           |             | PDF              |
| *                           | <b>A</b>    | Q                |

To add an image from our Clip Art Library, select "Clip Art Library." Scroll down to browse the images. A quick note, these images are only examples – the artwork is not available for ordering on products. When you have found an image click "Select."

From here you can resize, rotate and move the logo on the product.

#### **Clip Art Images**

Please Note: The clip art library items listed below are shown as examples only and the exact artwork is not available for ordering on products. Use of this artwork in submitted orders will result in an inquiry of what actual artwork may be available for product decoration.

You can click on a clip art image to preview in a new tab; or click the 'Select' button to select it as one of your logos.

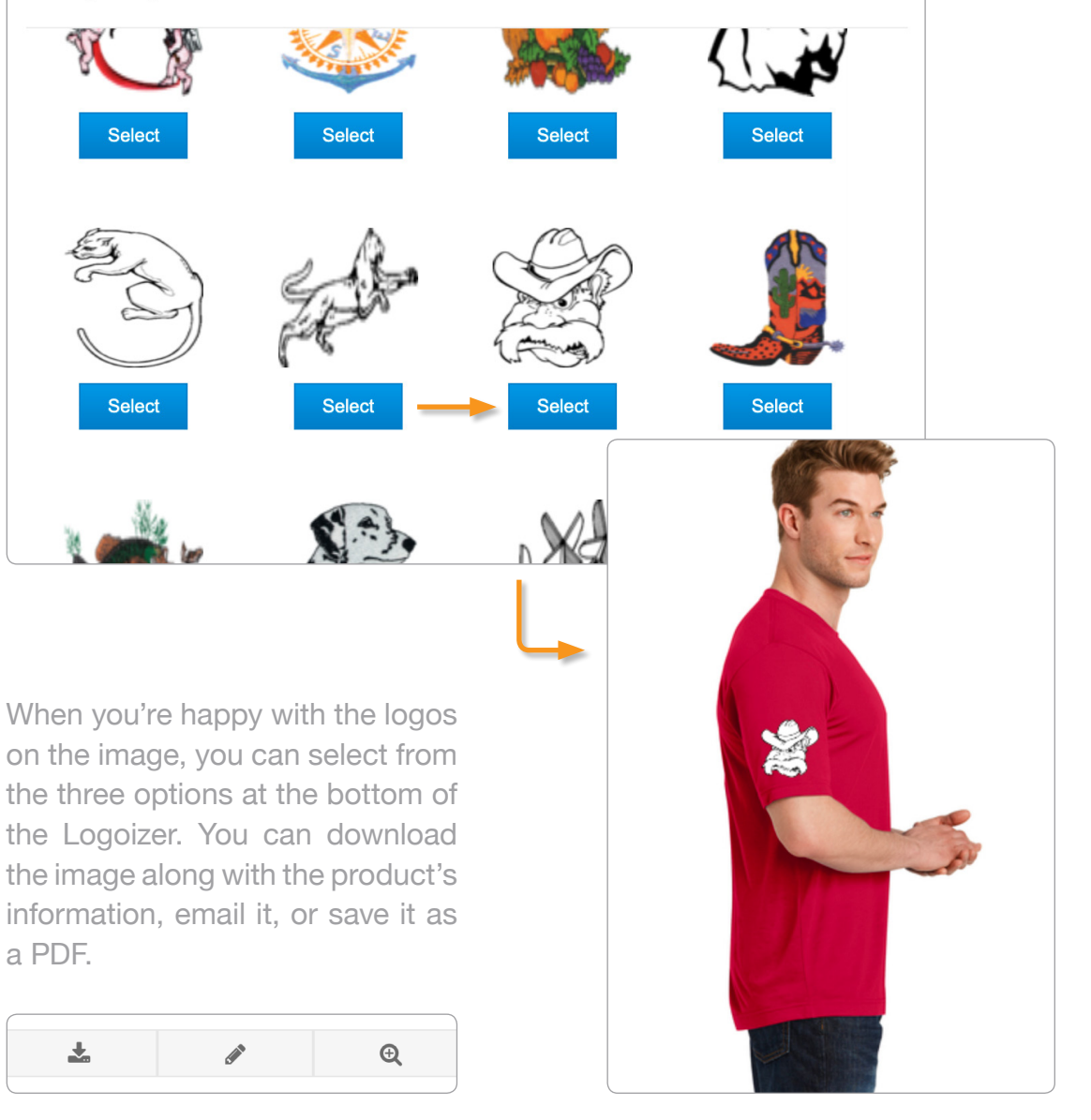